# How to Complete an Assigned Deliverable in PAVES

When a vendor is assigned a deliverable, they will receive a notice three days before and on the due date. Then, receive a notice every day once it is past due.

The notification will look like the following:

| iubject                                                |                                                    |                                     |  |
|--------------------------------------------------------|----------------------------------------------------|-------------------------------------|--|
| Required Deliverable for Contract 19-0000146_Am        | endment 9 coming up soon                           |                                     |  |
| Message                                                |                                                    |                                     |  |
| This e-mail is to remind you that the following delive | erable due date is coming up soon: Renewal Quote f | or contract 19-0000146_Amendment 9. |  |
| You can review the upcoming deliverable in PAVES I     | by: click here                                     |                                     |  |
| Thank you,                                             |                                                    |                                     |  |
|                                                        |                                                    |                                     |  |
| This is an automatically generated e-mail, please do   | not reply                                          |                                     |  |

To upload your deliverable, log into PAVES, click the "Contracts" tab at the top, and then click "Manage Contracts":

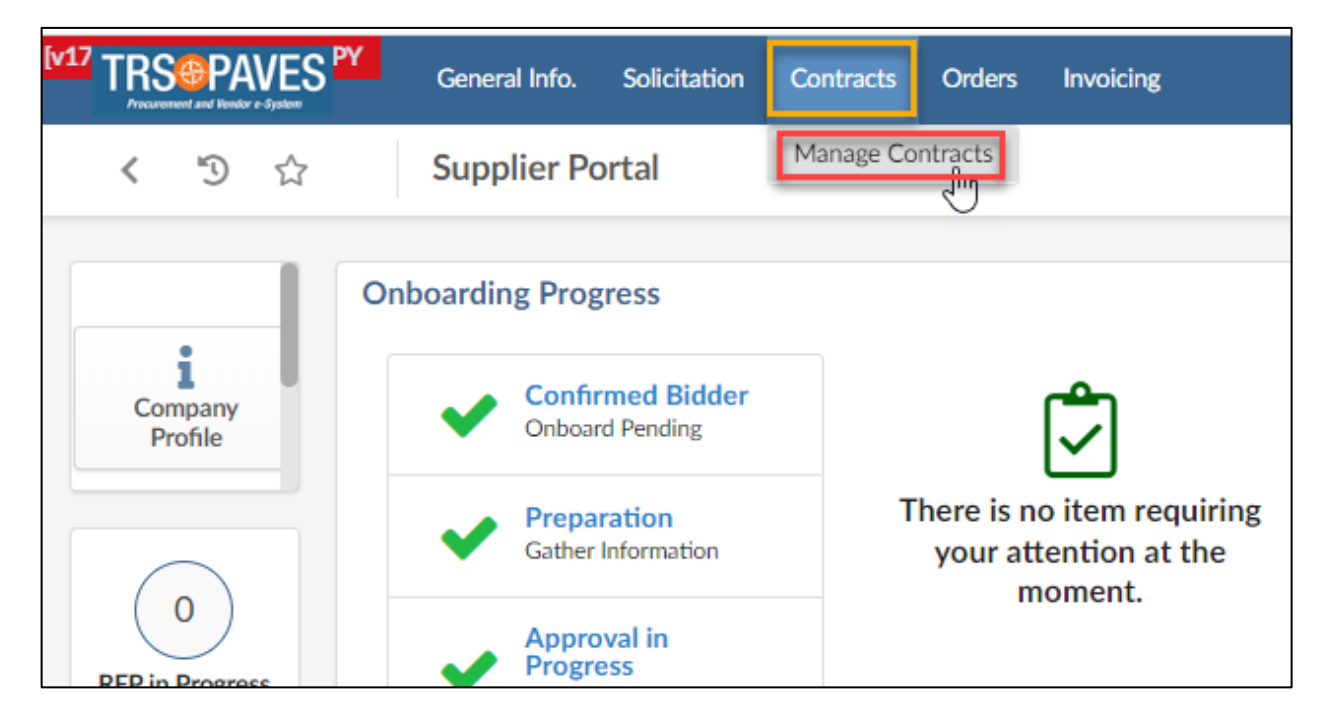

You will come to a list of your contracts.

Note that there are many filters set up at this view. If you want to remove the filter, you can click the "x" in the Status section to remove all filters or the "x" next to the status you would like to remove.

Click the pencil icon next to the contract with the due deliverable.

| paworde                                                                   | Type                     | N 6                                                | Statuc                                                                                                    |                                                                                                    | This will clea | r all filters.                   |                            |                                                                  |
|---------------------------------------------------------------------------|--------------------------|----------------------------------------------------|----------------------------------------------------------------------------------------------------|----------------------------------------------------------------------------------------------------|----------------|----------------------------------|----------------------------|------------------------------------------------------------------|
| T                                                                         | his will clear that      | - ¥                                                | P&C Final Approval for close-out × Pe<br>Vendor Approval for close-out × Signi<br>Final Invoice - Pending × CM - Vendo | ending close-out ×<br>ed ×<br>r performance pending ×                                                                      | 0.             | Q Search Rese                    | t                          |                                                                  |
| Iters Status: P&C Final<br>iend Close Out Letter ×                        | Approval for close-out × | Pending close-out ×                                | CM sets up Deliverables and Projections                                                                                | X Release claims - Pendine ed X Final Invoice - Pending                                                                    | × CM - Vendo   | r performance pendin             | X CM s                     | sets up Deliverables and Projections 🗙                           |
| P<br>Iters Status: P&C Final<br>Send Close Out Letter ×<br>Code           | Approval for close-out × | Pending close-out ×                                | CM sets up Deliverables and Projections Vendor Approval for close-out X Sign                                           | <ul> <li>× Release claims - Pending</li> <li>ed × Final Invoice - Pending</li> <li>         Type     </li> </ul>           | X CM - Vendo   | r performance pendin             | ; X CM s<br>¢              | sets up Deliverables and Projections X<br>Global Contract Amount |
| Iters Status: P&C Final<br>Send Close Out Letter ×<br>Code<br>CTR000888-2 | Approval for close-out × | Pending close-out ×<br>ect<br>20204-04 Amendment # | CM sets up Deliverables and Projections Vendor Approval for close-out X Sign 3                                         | <ul> <li>Release claims - Pending</li> <li>ed X Final Invoice - Pending</li> <li>Type</li> <li>Master Agreement</li> </ul> | X CM - Vendo   | r performance pendin<br>End Date | ; X CM s<br>€<br>8/31/2025 | sets up Deliverables and Projections X<br>Global Contract Amount |

When you enter the contract record, you will want to go to the black column on the right-hand side and click the "Deliverables" tab.

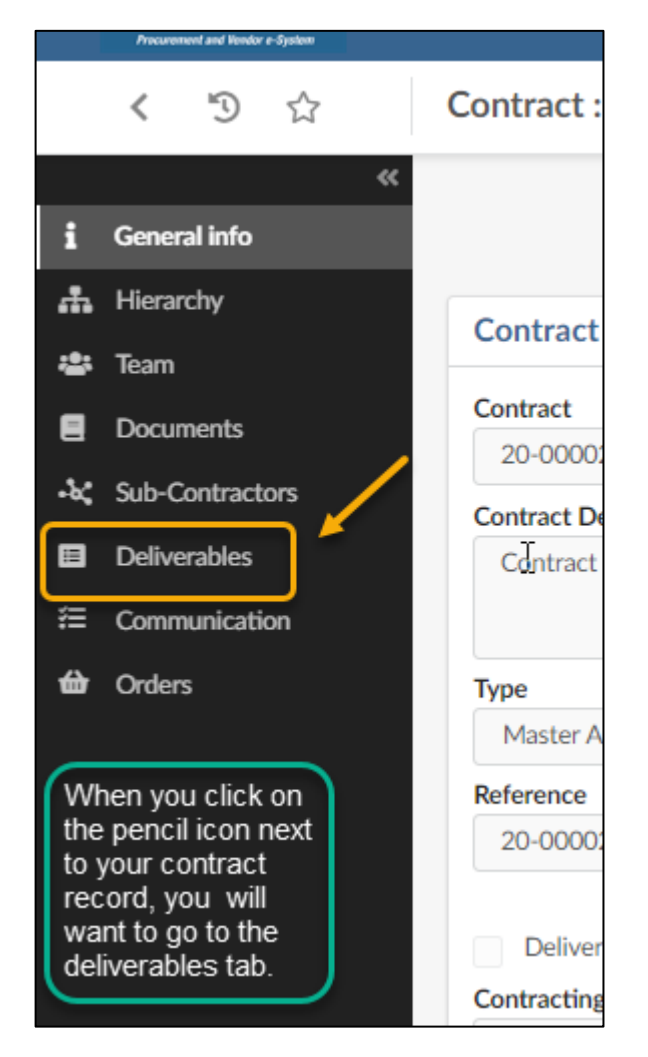

You will see the deliverables as a list when you click on the deliverables tab. They will not be listed by the due date. To list the deliverables by the due date, you can click the column header to have them sorted by due date.

| Deliv | erables                                  | To put the deliverables in order of due date, you can click on the "Deliverable due date" column. |                      |                        |                        |
|-------|------------------------------------------|---------------------------------------------------------------------------------------------------|----------------------|------------------------|------------------------|
|       |                                          |                                                                                                   |                      |                        |                        |
|       | Deliverable name                         | Deliverable description                                                                           | ÷                    | Deliverable due date 🖨 | Deliverable status \\$ |
| Salah | January Progress Assessment Report (PAR) | - Provide January 2024 m                                                                          | onthly PAR Form      | 1/31/2024              | Open                   |
| Salah | April Progress Assessment Report (PAR)   | - Provide April 2024 monthly PAR Form                                                             |                      | 4/30/2024              | Open                   |
| Salah | April Progress Assessment Report (PAR)   | - Provide April 2025 mon                                                                          | thly PAR Form        | 4/30/2025              | Open                   |
| .0    | August Deserves Assessment Deserve (DAD) | Describe Assess 2005 -                                                                            | with the DAD. France | 0./04./0005            | 0                      |

| eliv  | erables                                   | Now the de<br>listed in De         | Now the deliverables are listed in Due Date Order |                 |                  |
|-------|-------------------------------------------|------------------------------------|---------------------------------------------------|-----------------|------------------|
|       | Deliverable name                          | Deliverable description            | Deliver                                           | able due date 🔺 | Deliverable stat |
| San P | October Progress Assessment Report (PAR)  | - Provide October 2023 monthly PAR | Form                                              | 10/31/2023      | Open             |
| San P | November Progress Assessment Report (PAR) | - Provide November 2023 monthly PA | R Form                                            | 11/30/2023      | Open             |
| Salt  | December Progress Assessment Report (PAR) | - Provide December 2023 monthly PA | R Form                                            | 12/31/2023      | Open             |
|       |                                           | D 11 0004 11 DAD 5                 |                                                   | 4 /04 /0004     | 0                |

## Click on the pencil icon to go into the deliverable to upload your deliverable documentation.

| [v1.     | TRS@PAVES       | Ger | neral Info. | Solicitation    | Contracts Orders | s Invoicing                                                              |              |              |
|----------|-----------------|-----|-------------|-----------------|------------------|--------------------------------------------------------------------------|--------------|--------------|
|          | く つ ☆           | Co  | ntract : 2  | 20-000026       | 3 - 20-0000263   | Amendment #8                                                             |              |              |
| i        | General info    | «   | 1           | To open a       | a deliverable, c | lick the "pencil" icon.                                                  | Save & Close |              |
| -        | Hierarchy       |     | PAR         | : July 2021     | PAR Form         |                                                                          | 5/1/2024     | TRS Review   |
|          | Tax             |     | PAR         | : June 2023     | PAR Form         |                                                                          | 5/1/2024     | TRS Review   |
| -        | leam            |     | PAR         | : July 2022     | PAR Form         |                                                                          | 5/1/2024     | TRS Review   |
|          | Documents       |     | PAR         | : July 2023     | PAR Form         |                                                                          | 5/1/2024     | TRS Review   |
| -*<      | Sub-Contractors |     | PAR         | : August 2021   | PAR Form         | This column lets you know the status.                                    | 5/1/2024     | Met/Approved |
| =        | Deliverables    |     | PAR         | : August 2022   | PAR Form         | "Open" means that the deliverable has not been                           | 5/1/2024     | TRS Review   |
| <b>#</b> | Communication   |     | PAR         | : August 2023   | PAR Form         | submitted to TRS. If you have submitted and the                          | 5/1/2024     | TRS Review   |
| 쓻        | Orders          |     | PAR         | : October 2023  | PAR Form         | status is still in Open, please reach out to<br>PAVEShelp@trs.texas.gov. | 5/1/2024     | TRS Review   |
|          |                 |     | PAR         | : November 20   | 23 PAR Form      | ······                                                                   | 5/1/2024     | TRS Review   |
|          |                 |     | PAR         | : December 202  | 23 PAR Form      | "TRS Review" means that TRS is reviewing your                            | 5/1/2024     | TRS Review   |
|          |                 |     | PAR         | : January 2024  | PAR Form         | deliverable.                                                             | 5/1/2024     | TRS Review   |
|          |                 |     | PAR         | : February 2024 | PAR Form         | "Met/Approved" means this deliverable is complete                        | 5/1/2024     | TRS Review   |
|          |                 |     | PAR         | : March 2024    | PAR Form         | and has been accepted by TRS.                                            | 5/1/2024     | TRS Review   |
|          |                 |     | PAR         | : April 2024    | PAR Form         |                                                                          | 5/6/2024     | TRS Review   |
|          |                 |     | PAR         | : May 2024      | PAR Form         |                                                                          | 6/5/2024     | Open         |
|          |                 |     | PAR         | : June 2024     | PAR Form         |                                                                          | 7/5/2024     | Open         |
|          |                 |     | PAR         | : July 2024     | PAR Form         |                                                                          | 8/5/2024     | Open         |
|          |                 |     | PAR         | : August 2024   | PAR Form         |                                                                          | 9/5/2024     | Open         |

When you open the deliverable record, there are several items that you will want to take note of:

## Who should you contact concerning the deliverable?

| TRS Contact For Deliverable |
|-----------------------------|
| KYLE Adrian                 |
|                             |

## When is the deliverable Due?

| eliverable date |  |
|-----------------|--|
| 9/30/2024       |  |

## What is the status of the deliverable?

| Deliverable status       |
|--------------------------|
| Open                     |
| Delivership ensured data |

## List of potential Status:

- Met/Approved
- Not Required/Canceled
- > Met/Approved with Exceptions
- Not Met (Final Decisions)
- > Open (Notices go out when in this status)
- Returned/Still in Progress
- Met/Approved with Corrections

#### **Open Status:**

If you submitted a deliverable, and it is still in "Open" status, please contact <u>PAVEShelp@trs.texas.gov</u>.

#### When do Notifications go out?

Notifications will go out to the Vendor and the Contract Manager:

- Three days before the due date of the deliverable
- The day the deliverable is due
- Every day the deliverable is past due

## What is the deliverable is required?

The name and description will provide information on what is needed for the deliverable.

| Deliverable name                                                                     |
|--------------------------------------------------------------------------------------|
| Insurance Certificate 2024 - 2025                                                    |
| Deliverable description                                                              |
| Need an updated insurance certificate for coverage from 10/1/2024 through 8/31/2025. |
| The current insurance certificate expires 10/1/2024.                                 |
| Ι                                                                                    |
|                                                                                      |

#### How do I enter a deliverable?

You may be required to upload a document or provide confirmation of task that was performed.

| ① / Click or Drag to add files                          | TRS and Supplier Communication                                                                                                    |  |  |  |  |
|---------------------------------------------------------|----------------------------------------------------------------------------------------------------|--|--|--|--|
| - Unload document for tecting pdf ( )                   | James - Per the contract on page 18, KPMG is supposed to update the PAVES system in the first quarter of FY25.                           |  |  |  |  |
| piload document for testing.put I I I                   | Adrian - KPMG is confirming that PAVES was updated on 9/18/24                                                                            |  |  |  |  |
| If your deliverable requires a document to respond to a |                                                                                                    |  |  |  |  |
| deliverable request, you can                            | This space is for communication between TRS and you                                                                                      |  |  |  |  |
| add the deliverable here.                               |                                                                                                    |  |  |  |  |
|                                                         | Also, if a deliverable is to answer whether a performance<br>task listed in the contract was completed, you can enter<br>a comment here. |  |  |  |  |
|                                                         |                                                                                                    |  |  |  |  |
|                                                         | Above is an example of required performance task is listed above.                                                                        |  |  |  |  |

## How do I submit a deliverable?

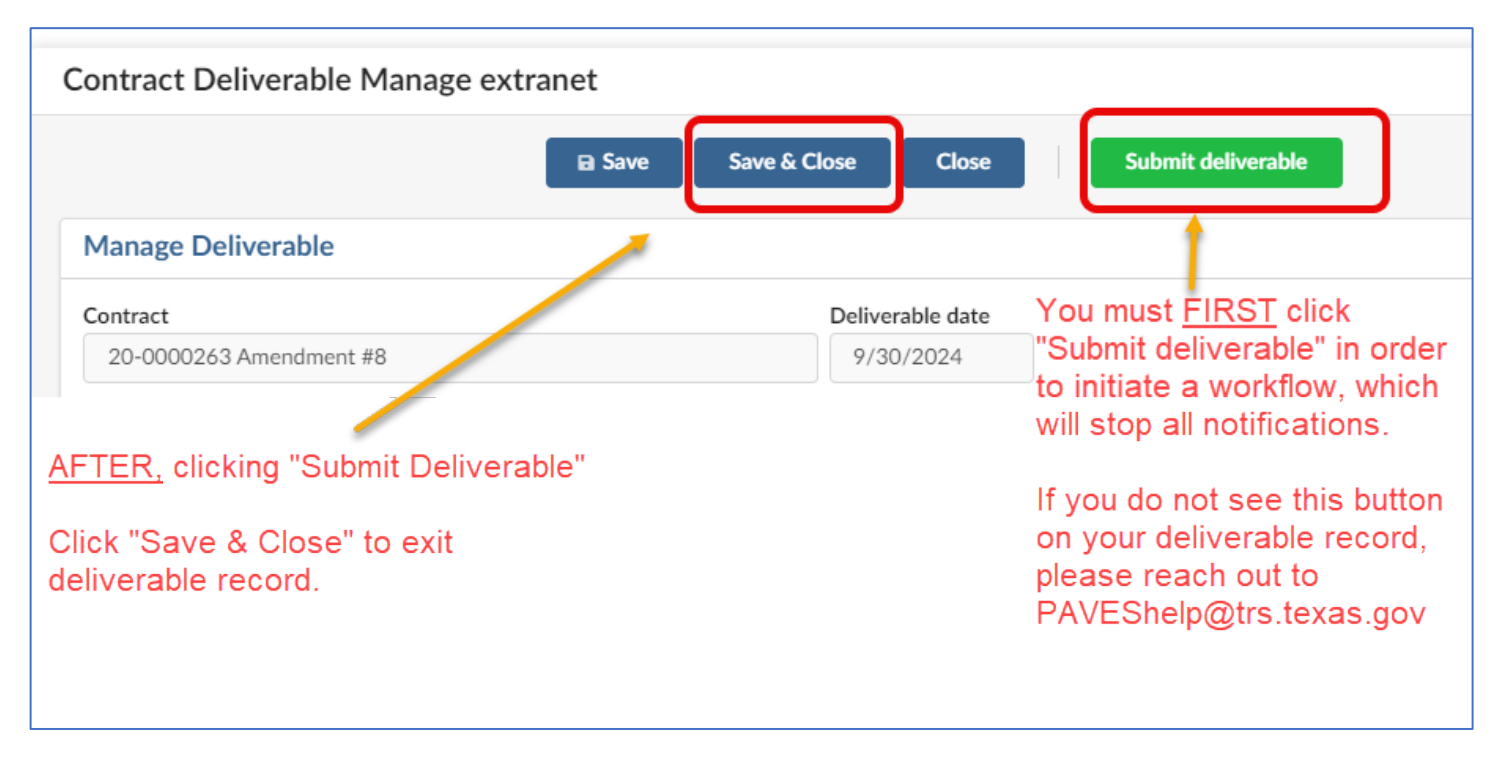

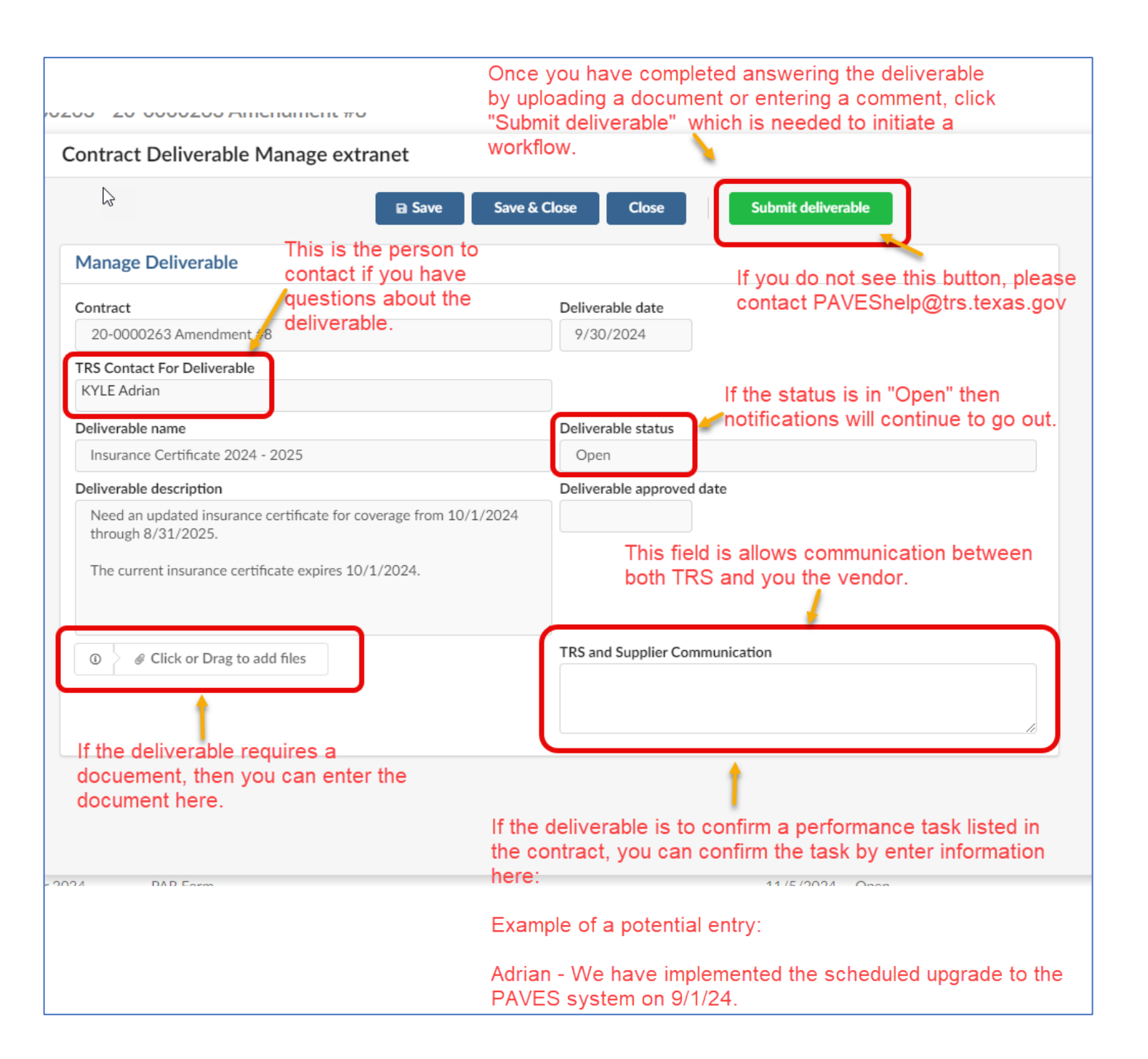